# brother

# Universeller Druckertreiber Handbuch

Brother Universal Printer Driver (BR-Script3) Brother Mono Universal Printer Driver (PCL) Brother Universal Printer Driver (Inkjet)

# Übersicht

Beim Universellen Brother Druckertreiber handelt es sich um einen Druckertreiber, der für über USB angeschlossene oder Brother-Geräte in Ihrem Netzwerk verwendet wird. Sie können nach verfügbaren Brother-Geräten suchen und Dokumente drucken, ohne separate Druckertreiber installieren zu müssen.

Es sind drei Typen für den Universellen Brother Druckertreiber vorhanden:

- Universeller Brother Druckertreiber f
  ür BR-Script (PostScript<sup>®</sup>-Sprachemulation)
- Universeller Brother Druckertreiber f
  ür PCL<sup>1</sup>
- Universeller Brother Druckertreiber für Tintenstrahlmodell.
- <sup>1</sup> Nur für monochrome Geräte.

Der Universelle Druckertreiber kann vom Brother Solutions Center heruntergeladen werden unter <u>http://support.brother.com</u>. Eine Liste von Brother-Geräten, die von dem jeweiligen Universellen Brother Druckertreiber unterstützt werden, finden Sie auf der Seite "Downloads" des Modells, zu dem Sie eine Verbindung herstellen möchten.

#### Hinweis

- Der Universelle Brother Druckertreiber unterstützt nur Brother-Geräte.
- Die verfügbaren Funktionsmerkmale des Universellen Brother Druckertreibers variieren je nach den Funktionen und Anschlussarten des Gerätes.
- Die Bildschirmabbildungen in diesem Handbuch stammen von Windows<sup>®</sup> XP. Die Bildschirmanzeigen auf Ihrem Computer richten sich nach Ihrem Betriebssystem.

### Unterstützte Betriebssysteme

Der Universelle Brother Druckertreiber unterstützt folgende Betriebssysteme:

- Windows<sup>®</sup> XP Professional Edition
- Windows<sup>®</sup> XP Professional x64 Edition
- Windows Vista<sup>®</sup>
- Windows<sup>®</sup> 7
- Windows<sup>®</sup> 8
- Windows<sup>®</sup> 8.1
- Windows Server<sup>®</sup> 2003
- Windows Server<sup>®</sup> 2008
- Windows Server<sup>®</sup> 2008 R2
- Windows Server<sup>®</sup> 2012
- Windows Server<sup>®</sup> 2012 R2

# Den Universellen Brother Druckertreiber verwenden

#### Hinweis

- Wenn Sie die Windows<sup>®</sup>-Firewall oder eine Firewall-Funktion einer Anti-Spyware- oder Antiviren-Anwendungen verwenden, deaktivieren Sie diese vorübergehend, damit der Universelle Brother Druckertreiber nach Geräten in Ihrem Netzwerk suchen kann.
- Die folgenden Geräte werden in der Geräteliste angezeigt: Geräte, die PostScript<sup>®</sup> oder die PCL5e/PCL6-Emulation verwenden, oder Tintenstrahlmodelle, die vom Universellen Brother-Druckertreiber unterstützt werden.
- 1 Starten Sie die gewünschte Anwendung.
- 2 Klicken Sie in Ihrer Anwendung auf **Datei** und dann auf **Drucken**.
- 3 Wählen Sie **Brother Universal Printer** und klicken Sie entweder auf **Einstellungen** oder auf **Eigenschaften** (je nach der verwendeten Anwendung).

Das Dialogfeld **Brother Universal Printer** wird angezeigt. Wenn Sie den Treiber zum ersten Mal verwenden, ist die Registerkarte **Geräte suchen** bereits aktiv.

| ther Universal Printer      |               |                  |                              |        |
|-----------------------------|---------------|------------------|------------------------------|--------|
| uletzt verwendete Geräte    | Geräte suchen | Geräteadresse e  | singeben                     |        |
| eräte suchen                |               |                  |                              |        |
| Modeliname                  | Farbe         | Duplex           | Port- oder Knotenname        | Status |
| Brother 3006-30000          | Ja            | Ja               | BRIDOCOCIOCOCOCO             | Online |
| <]                          |               |                  |                              | >      |
| Details wählen              |               |                  |                              |        |
| Zielgeräte                  |               |                  |                              | Suchen |
| Alle <u>G</u> eräte         |               |                  |                              |        |
| O Nur Netzwerkgeräte        |               |                  |                              |        |
|                             |               |                  |                              |        |
| ONur lokale Ge <u>r</u> äte |               |                  |                              |        |
| O Nur lokale Geräte         |               | ]Dieses Gerät me | sinem Druckerordner hinzufüg | gen    |

Wählen Sie im Abschnitt Zielgeräte die Verbindungsart, und klicken Sie dann auf Suchen. Der Universelle Brother Druckertreiber startet die Suche nach verfügbaren Geräten und zeigt die Suchergebnisse unter Modellname an.

#### Hinweis

- Weitere Informationen zur Registerkarte Geräte suchen finden Sie unter Registerkarte Geräte suchen auf Seite 4.
- Sie können das Gerät über die Registerkarten **Zuletzt verwendete Geräte** oder **Geräteadresse eingeben** auswählen oder im Netzwerk danach suchen. Weitere Informationen zum Suchen nach Geräten finden Sie unter *Nach Geräten suchen* auf Seite 4.

5 Wählen Sie das zu verwendende Gerät in den Suchergebnissen aus und klicken Sie auf **OK**.

#### 6 Das Dialogfeld Brother Universal Driver Preferences wird angezeigt.

Nehmen Sie alle erforderlichen Änderungen an den Einstellungen des Druckertreibers vor und klicken Sie auf **OK**.

| Brother Universal Driver Preferences |                                                                                                    |           |                                                             |                                     |        |  |
|--------------------------------------|----------------------------------------------------------------------------------------------------|-----------|-------------------------------------------------------------|-------------------------------------|--------|--|
| Brother Universal Driver Prefe       | Grundeinstellungen<br>Papiergröße<br>Aunrichtung<br>Kopien<br>Farbe / Einfarbig<br>Duglex / Broschüre<br>Druckqualität | Erweitert | A4<br>(a) Hochformat<br>1<br>(c) Farbe<br>Keiner<br>600 dpi | Querformat<br>ottieren<br>Einfarbig | ×<br>• |  |
| Gerät wechseln                       |                                                                                                    |           | ОК                                                          | Standard<br>Abbrech                 | en     |  |

7 Klicken Sie auf Drucken oder OK im Dialogfeld Drucken Ihrer Anwendungen. Das Gerät beginnt mit dem Drucken des Dokumentes.

#### Hinweis

Aktivieren Sie nach dem Drucken die Windows<sup>®</sup>-Firewall oder die Firewall-Funktion der Anti-Spywareoder Antiviren-Anwendungen erneut.

## Nach Geräten suchen

Wenn Sie den Universellen Brother Druckertreiber starten, können Sie über drei Registerkarten Ihr Gerät auswählen oder danach suchen:

- Geräte suchen
- Zuletzt verwendete Geräte
- Geräteadresse eingeben

Klicken Sie auf die Registerkarte **Geräte suchen**, um nach verfügbaren Geräten zu suchen, die über USB und das Netzwerk angeschlossen sind.

Klicken Sie auf die Registerkarte **Zuletzt verwendete Geräte** oder **Geräteadresse eingeben**, um das Gerät im Netzwerk auszuwählen oder zu suchen.

#### Registerkarte Geräte suchen

Verwenden Sie die Registerkarte **Geräte suchen**, um nach Geräten zu suchen, die über USB und das Netzwerk angeschlossen sind. Wenn die Suchergebnisse im Abschnitt **Geräte suchen** angezeigt werden, wählen Sie das Gerät aus der Liste aus, und klicken Sie dann auf **OK**.

| other Universal Printer                                                         |               |                       |                                            |                  |
|---------------------------------------------------------------------------------|---------------|-----------------------|--------------------------------------------|------------------|
| Zuletzt verwendete Geräte                                                       | Geräte suchen | Geräteadresse         | eingeben                                   |                  |
| Ggräte suchen<br>Modellname<br>Brother XXX-XXXX                                 | Farbe<br>Ja   | Duplex<br>Ja          | Port- oder Knotenname<br>BRIRosoccosoccocc | Status<br>Online |
|                                                                                 |               |                       |                                            |                  |
| Zielgeräte     Alle <u>G</u> eräte     Nur Netgwerkgeräte     Nur lokale Geräte |               |                       |                                            | Sychen           |
|                                                                                 |               | ]Dieses Gerät m<br>OK | einem Druckerordner hinzufüge              | en<br>Hilfe      |

#### Details wählen

Wenn Sie auf diese Schaltfläche klicken, wird folgender Bildschirm angezeigt. Sie können die in der Geräteliste anzuzeigenden Geräte eingrenzen, indem Sie entsprechende Kontrollkästchen aktivieren.

| Details wählen                                                                                                    |                                  |
|----------------------------------------------------------------------------------------------------|----------------------------------|
| Details wählen<br>V Farbe<br>V Duplex:<br>V Status<br>V Standort<br>Pr-Adresse<br>Benutzerkontakt<br>Zufuhr<br>Hersteller<br>Gerätetyp | Nach oben<br>Nagh unten<br>Reset |
|                                                                                                    | OK Abbrechen                     |

#### • Nach oben und Nach unten

Sie können die Reihenfolge der Elemente in der Geräteliste ändern. Wählen Sie das Element aus und klicken Sie dann auf **Nach oben** oder **Nach unten**.

#### Zielgeräte

Sie können die Verbindungsart der Geräte auswählen, nach denen Sie suchen möchten.

Alle Geräte

Der Universelle Brother Druckertreiber sucht nach allen Geräten.

Nur Netzwerkgeräte

Der Druckertreiber sucht nach Geräten, die über das Netzwerk verbunden sind.

Nur lokale Geräte

Der Druckertreiber sucht nach Geräten, die über USB verbunden sind.

#### Suchen

Sie können erneut nach Geräten suchen und die in den Suchergebnissen angezeigten Geräte aktualisieren.

#### Dieses Gerät meinem Druckerordner hinzufügen

(Nicht verfügbar für Windows Server<sup>®</sup> 2008, Windows Server<sup>®</sup> 2008 R2, Windows Server<sup>®</sup> 2012 und Windows Server<sup>®</sup> 2012 R2)

Wenn Sie dieses Kontrollkästchen aktivieren und dann auf **OK** klicken, wird das in der Geräteliste ausgewählte Gerät zu Ihrem Druckerordner hinzugefügt.

#### Hinweis

- Sie müssen sich mit Administratorberechtigungen anmelden.
- Wenn sich das ausgewählte Gerät bereits in Ihrem Druckerordner befindet, wird die Option **Dieses Gerät** meinem Druckerordner hinzufügen ausgegraut.

#### OK

Das Dialogfeld Brother Universal Driver Preferences wird angezeigt.

#### Hinweis

Die Suche kann einige Minuten in Anspruch nehmen.

# Registerkarte Zuletzt verwendete Geräte (für über das Netzwerk verbundene Geräte)

Wenn die Registerkarte **Zuletzt verwendete Geräte** aktiv ist, zeigt der Universelle Brother Druckertreiber eine Liste der zuvor verwendeten Geräte an (bis zu 20 Geräte). Wenn im Suchergebnis **Online** angezeigt wird, ist das Gerät bereit für den Druck. Wählen Sie Ihr Gerät aus der Geräteliste aus und klicken Sie dann auf **OK**.

| other Universal Printer   |               |                 |                               |                           |
|---------------------------|---------------|-----------------|-------------------------------|---------------------------|
| Zuletzt verwendete Geräte | Geräte suchen | Geräteadresse ( | eingeben                      |                           |
| Zuletzt verwendete Geräte |               |                 |                               |                           |
| Modeliname                | Farbe         | Duplex          | Port- oder Knotenname         | Status                    |
| Brother xxx-xxxxx         | Ja            | Ja              | BRIDOCOCIOCOCOCI              | Online                    |
| <                         |               |                 |                               | >                         |
| Details wählen            |               |                 | <u>G</u> e<br>ak              | rätestatus<br>tualisieren |
|                           |               |                 |                               |                           |
|                           |               | ]Dįeses Gerät m | einem Druckerordner hinzufüge | n                         |

#### Hinweis

- Über USB verbundene Geräte werden nicht angezeigt.
- Wenn der Gerätestatus Offline oder Verbindungsfehler lautet, klicken Sie auf Gerätestatus aktualisieren und überprüfen Sie den Status des Gerätes erneut.

#### Details wählen

Siehe Details wählen auf Seite 5.

Löschen

Sie können das ausgewählte Gerät aus der Geräteliste löschen.

#### Gerätestatus aktualisieren

Sie können den Status der Geräte in der Geräteliste aktualisieren.

#### Dieses Gerät meinem Druckerordner hinzufügen

Siehe Dieses Gerät meinem Druckerordner hinzufügen auf Seite 6.

OK

Siehe OK auf Seite 6.

# Registerkarte Geräteadresse eingeben (für über das Netzwerk verbundene Geräte)

Über die Registerkarte **Geräteadresse eingeben** können Sie nach einem bestimmten Gerät suchen, indem Sie die zugehörige IP-Adresse oder den entsprechenden Knotennamen eingeben. Das Suchergebnis wird in der Geräteliste angezeigt. Wählen Sie Ihr Gerät aus der Liste aus und klicken Sie dann auf **OK**.

| Brother Universal Printer      |               |                 |                               | ×      |
|--------------------------------|---------------|-----------------|-------------------------------|--------|
| Zuletzt verwendete Geräte      | Geräte suchen | Geräteadresse e | singeben                      |        |
| <u>G</u> eräteadresse eingeben |               |                 |                               |        |
| l                              | C.t.          | Duralau         | Sychen                        | Chabus |
| modellinine                    | Tabe          | Duplex          | Fore odd renote manie         | Status |
|                                |               |                 |                               |        |
| <                              |               |                 |                               | >      |
| Details wählen                 |               |                 |                               |        |
|                                |               |                 |                               |        |
|                                |               |                 |                               |        |
|                                |               |                 |                               |        |
|                                |               | Dieses Gerät m  | einem Druckerordner hinzufüge | :n     |
|                                |               | OK              | Abbrechen                     | Hilfe  |

#### Geräteadresse eingeben

Geben Sie die IP-Adresse oder den Knotennamen (bis zu 127 Zeichen) für das gewünschte Gerät ein und klicken Sie dann auf **Suchen**. Das angegebene Gerät wird in der Geräteliste angezeigt.

#### Details wählen

Siehe Details wählen auf Seite 5.

#### Dieses Gerät meinem Druckerordner hinzufügen

Siehe Dieses Gerät meinem Druckerordner hinzufügen auf Seite 6.

■ OK

Siehe OK auf Seite 6.

#### Hinweis

- Über USB verbundene Geräte werden nicht angezeigt.
- Wenn das gewünschte Gerät nicht in der Geräteliste angezeigt wird, überprüfen Sie Folgendes, bevor Sie erneut eine Suche nach Ihrem Gerät durchführen:
  - Überprüfen Sie die IP-Adresse oder den Knotennamen Ihres Gerätes.
  - Stellen Sie sicher, dass sowohl Ihr Gerät als auch Ihr Computer mit dem Netzwerk verbunden sind.
  - Stellen Sie sicher, dass Ihr Gerät frei von Fehlern und betriebsbereit ist.

# Problemlösung

Wenn ein technisches Problem auftritt, informieren Sie sich in den nachfolgenden Kategorien, um eine entsprechende Lösung zu ermitteln.

Das Brother Solutions Center stellt die neuesten FAQs und Tipps zur Problemlösung bereit. Die Website finden Sie unter:

#### http://support.brother.com

#### Probleme bei der Suche nach Geräten oder dem Drucken von Dokumenten

Überprüfen Sie Folgendes, bevor Sie erneut eine Suche nach Ihrem Gerät durchführen oder Ihr Dokument erneut drucken:

• Stellen Sie sicher, dass Ihr Gerät frei von Fehlern und betriebsbereit ist.

(Für Netzwerkverbindung)

- Stellen Sie sicher, dass die Windows<sup>®</sup> Firewall oder die Firewall-Funktion der Anti-Spyware- oder Antivirus-Anwendungen vorübergehend deaktiviert sind.
- Stellen Sie sicher, dass sowohl Ihr Gerät als auch Ihr Computer mit dem Netzwerk verbunden sind.

#### (Für USB-Verbindung)

• Überprüfen Sie, ob das Gerät und der Computer über ein USB-Kabel miteinander verbunden sind.

Weitere Informationen dazu finden Sie im Brother Solutions Center unter http://support.brother.com.

#### Probleme mit Ihrem Brother-Gerät

Informationen dazu finden Sie im Benutzerhandbuch Ihres Gerätes. Wenn Sie weitere Unterstützung benötigen, informieren Sie sich im Brother Solutions Center unter <u>http://support.brother.com</u>.

#### Netzwerkprobleme

Wenden Sie sich an Ihren Netzwerkadministrator oder informieren Sie sich im Brother Solutions Center unter <u>http://support.brother.com</u>.

#### Probleme mit dem Universellen Brother Druckertreiber

Informieren Sie sich im Brother Solutions Center unter http://support.brother.com.

#### Probleme mit Produkten anderer Hersteller

Informationen dazu finden Sie im Benutzerhandbuch des Produktes.

## Warenzeichen

Das Brother-Logo ist ein eingetragenes Warenzeichen von Brother Industries, Ltd.

Brother ist ein Warenzeichen von Brother Industries, Ltd.

Microsoft, Windows, Windows Vista und Windows Server sind eingetragene Warenzeichen oder Warenzeichen der Microsoft Corporation in den USA und/oder anderen Ländern.

PostScript ist ein eingetragenes Warenzeichen von Adobe Systems Incorporated in den USA und/oder anderen Ländern.

Alle auf Brother-Produkten gezeigten oder in den dazugehörigen Dokumenten bzw. in anderen Materialien erwähnten Marken- und Produktnamen von Firmen sind Warenzeichen oder eingetragene Warenzeichen der entsprechenden Firmen.

## Hinweis zur Erstellung und Veröffentlichung

Dieses Handbuch wurde unter der Aufsicht von Brother Industries, Ltd. mit den aktuellen Produktbeschreibungen und Spezifikationen erstellt und veröffentlicht.

Der Inhalt dieses Handbuches und die technischen Daten dieses Produktes können ohne vorherige Ankündigung geändert werden.

Brother behält sich das Recht vor, Änderungen bezüglich der technischen Daten und der hierin enthaltenen Materialien ohne vorherige Ankündigung vorzunehmen und ist nicht verantwortlich für Schäden (einschließlich Folgeschäden), verursacht durch das Vertrauen auf diese Materialien, einschließlich aber nicht beschränkt auf Druck- und andere Fehler bezüglich der Veröffentlichung.

©2011-2014 Brother Industries, Ltd. Alle Rechte vorbehalten.

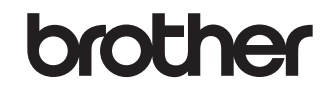

Besuchen Sie unsere Website http://www.brother.com/